## 編集(エディタ)処理での右マウスボタンメニュー

ご存知でしたか?... 右マウスボタンメニューに対してさまざまな編集機能をカスタム 設定できます。

右マウスボタンメニューのカスタム設定を使うことで...

- 右マウスクリック1回で多くの編集機能を素早く使用できます。
- ユーザが頻繁に使う機能をメニューにカスタム設定することができます。
- ベクタ、CAD、TIN オブジェクトの編集用メニューは別々のタブを使って設定できます。
- 右マウスクリックした場所の近くにある全要素に、タブキーを使って次々と進めることができます。

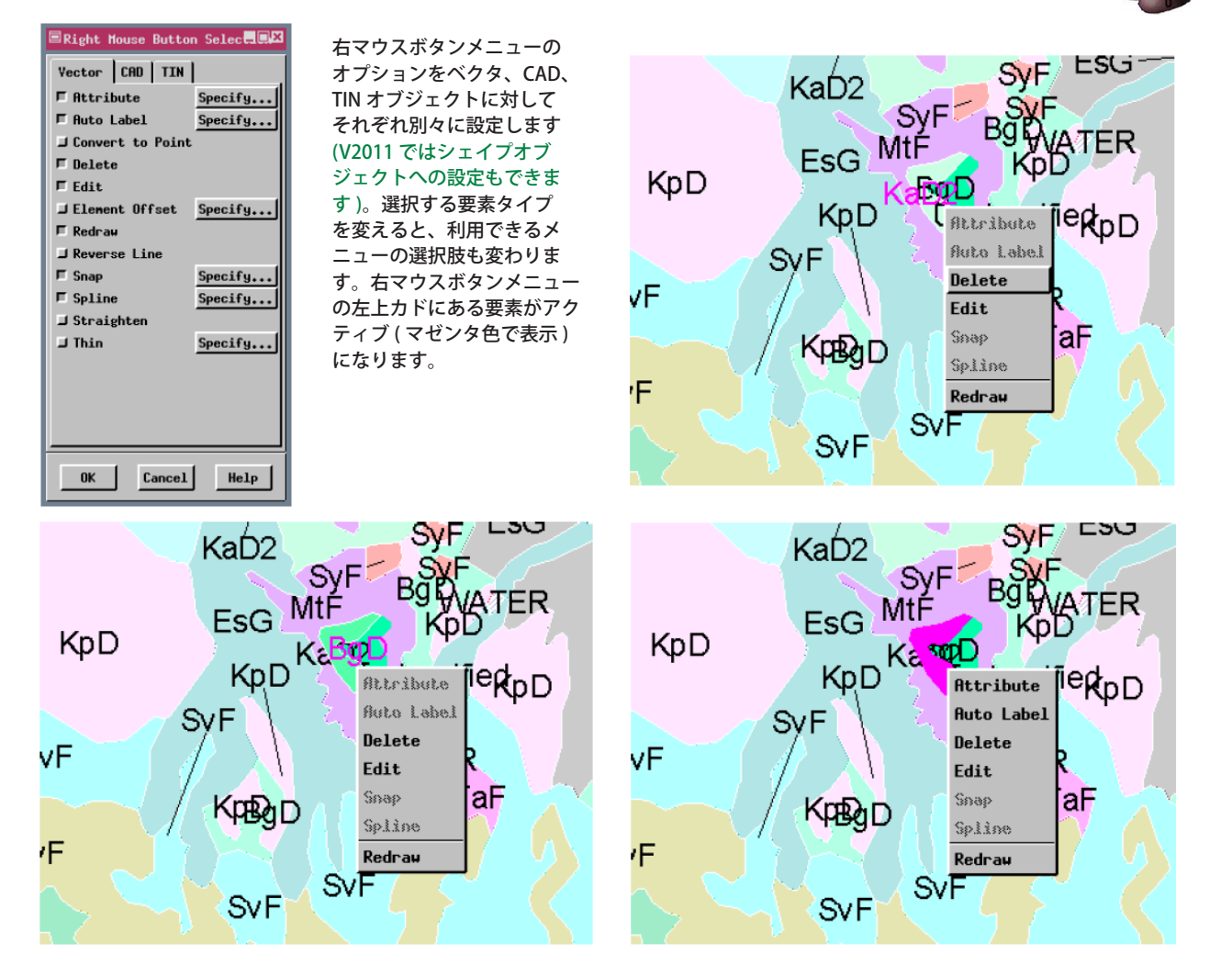

## 右マウスボタンメニューの設定と使用方法

- 〈空間データエディタ (Spatial Data Editor)〉(V2011 では〈エディタ (Editor)〉) ウィンドウの [ セットアップ (Setup)]>[ 右マウスボタン (Right Mouse Button)] を選択します。
- [ベクタ (Vector)]、[CAD]、[TIN] タブのいずれかを選択して、希望の機能をオン / オフします (V2011 では [ シェイ プ (Shape)] タブも選べます )。
- 〈要素の編集 (Edit Elements)〉ウィンドウを閉じて、編集したい要素の近くで右クリックします。
- 希望の要素が最初に選んだものでない場合、タブキーを使って近くの要素に選択を切り替えることができます。

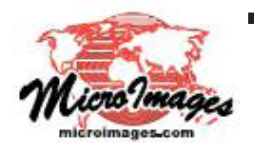

さらに知りたいことがあれば...

下記の「右マウスボタンオプション (Right Mouse Button Option)」をご覧ください オンラインリファレンスマニュアル (翻訳)株式会社オープンGIS 東京都墨田区吾妻橋 1-19-14 紀伊国屋ビル 1F Tel: (03)3623-2851 Fax: (03)3623-3025 E-mail: info@opengis.co.jp